## **CISCO** Packet Tracer

Download CISCO Packet Tracer from <a href="http://packet-tracer.software.informer.com/download/">http://packet-tracer.software.informer.com/download/</a>

| ê.                                           |             | Cisco Packet Tracer Student                                                                 |                                                            | - 0 ×                                                                                                    |
|----------------------------------------------|-------------|---------------------------------------------------------------------------------------------|------------------------------------------------------------|----------------------------------------------------------------------------------------------------|
| File Edit Options View Tools Extensions Help | -           |                                                                                             |                                                            |                                                                                                    |
|                                              | New Cluster | Move Object                                                                                 | Set Tiled Background                                       | Viewport                                                                                                    |
| Logical [Rox]                                | New Cluster | Move Object                                                                                 | Set Tiled Background                                       | Vienport                                                                                                    |
| Click Wireless Rou                           | iters       |                                                                                             |                                                            | Realtime                                                                                                    |
|                                              | cell-tower  | Scenario 0     V     Fire     Last Stat       New     Delete         Toggle PDU List Window | tus Source Destination Type Color Time<br>Activ<br>Go to I | (sec) Periodic Num Edit Delete<br>ate Windows<br>PC settings to activate Windows.<br>2023<br>2023<br>11/04/2016 |

Drag the WRT300N onto your workspace as shown below

| ₽.                                                   |             | Cisco Packet Tracer Student                                   |                                                                 | - 🗇 🗙                                                                     |
|------------------------------------------------------|-------------|---------------------------------------------------------------|-----------------------------------------------------------------|---------------------------------------------------------------------------|
| File Edit Options View Tools Extensions Help         |             |                                                               |                                                                 |                                                                           |
| 📋 💳 🖶 🗁 🗊 💭 🐢 🕠 🏸 🔎 📖 🍣 🗉                            |             |                                                               |                                                                 | i) ?                                                                      |
| Logical [Root]                                       | New Cluster | Move Object                                                   | Set Tiled Background                                            | Viewport                                                                  |
|                                                      |             | WRT300N<br>Wireless Router0                                   |                                                                 |                                                                           |
|                                                      |             |                                                               |                                                                 |                                                                           |
| <                                                    | -           |                                                               |                                                                 |                                                                           |
| Time: 00:04:51 Power Cycle Devices Fast Forward Time |             |                                                               |                                                                 | Realtime                                                                  |
| Wireless Devices                                     | )           | Scenario 0  Fire Last Statu New Delete Toggle PDU List Window | s Source Destination Type Color Time(see<br>Activat<br>Go to PC | c) Periodic Num Edit Delete<br>e Windows<br>settings to activate Windows. |
|                                                      | (RT300N     |                                                               |                                                                 | ▲ ## ₱ ₱ ₱ and ● 20:28<br>11/04/2016                                      |

## Click on the Wireless Router icon to reveal the following

| R                   | Wireless                              | Router0               | - 🗆 ×                      |  |  |
|---------------------|---------------------------------------|-----------------------|----------------------------|--|--|
| Physical Config GUI |                                       |                       |                            |  |  |
| MODULES             | Physical Device View                  |                       |                            |  |  |
|                     | Zoom In                               | Zoom In Original Size |                            |  |  |
|                     | Customize<br>Icon in<br>Physical View | Cust<br>Ic<br>Logic   | tomize<br>on in<br>al View |  |  |

| R                                                                                                    | Wireless Router0 -                                                                                                    | □ × |
|----------------------------------------------------------------------------------------------------|----------------------------------------------------------------------------------------------------|-----|
| Physical Config G                                                                                                    | UI                                                                                                    |     |
| Wireless-N<br>Broadband Router                                                                                            | Firmware Version: v0.93.3<br>Wireless-N Broadband Router WRT300N                                                                                      |     |
| Setup s                                                                                                    | Basic Setup     DDNS     MACCESS     Applications     Administration     Status       Basic Setup     DDNS     MAC Address Clone     Advanced Routing |     |
| Internet Setup<br>Internet<br>Connection type<br>Optional Settings<br>(required by some<br>internet service<br>providers) | Automatic Configuration - DHCP • Help   Host Name: Domain Name:   MTU: • Size: 1500                                                                   |     |
| Network Setup<br>Router IP<br>DHCP Server<br>Settings                                                                     | IP Address: 192 · 168 · 0 · 1<br>Subnet Mask: 255.255.255.0 ▼<br>DHCP<br>Server: ● Enabled ○ Disabled DHCP<br>Reservation                             | ~   |

Click on Config or GUI (Graphic User Interface) to configure your router as required

- DHCP
- Encryption
- MAC Address Filtering
- Security features (other than encryption)

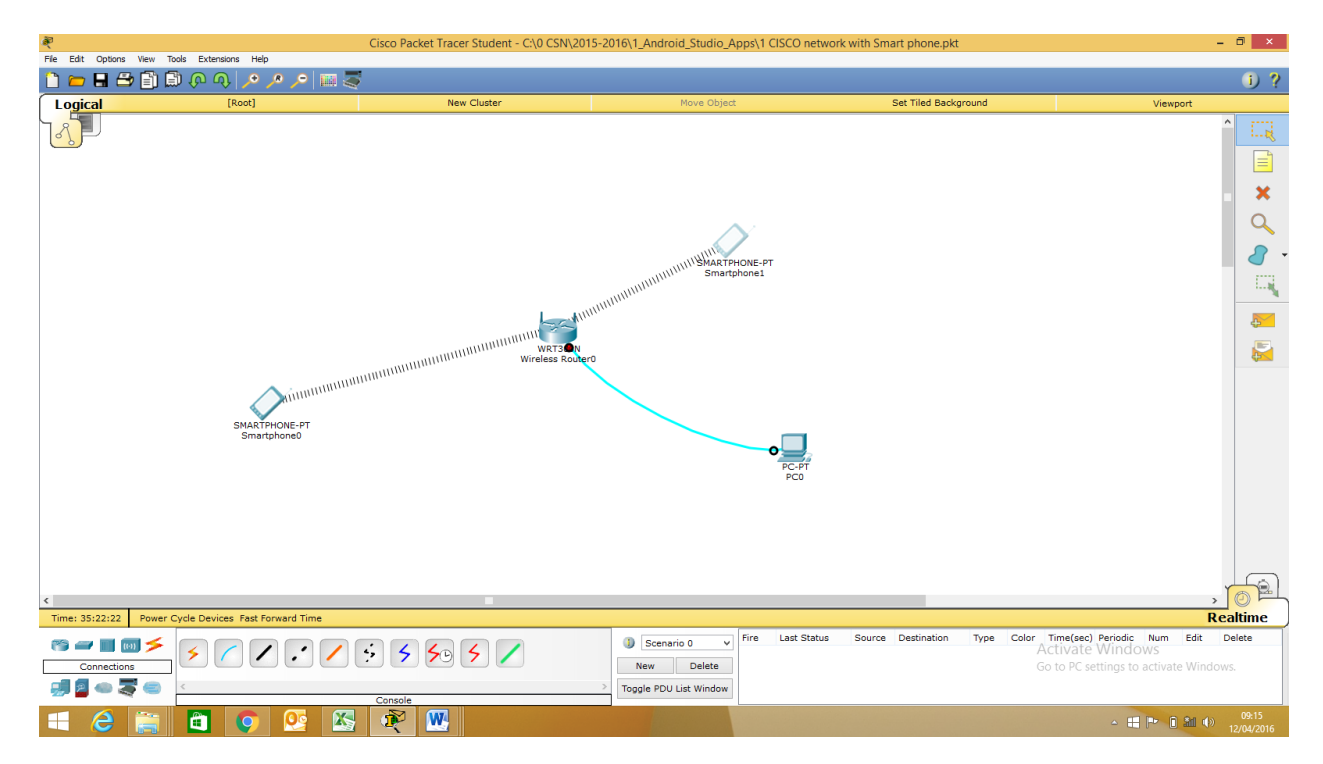